# For patients: quick-start guide

How to join a doxy.me call and have a good experience

#### 5 Steps to check in for your telehealth appointment:

1. Select a device

Use a computer or device with a camera and microphone.

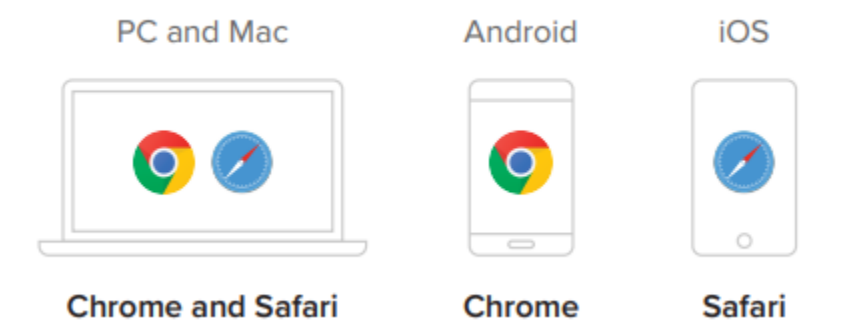

2. If using a computer or tablet, you will receive an email with the appointment link. If you are using a smartphone, you will receive a text message with a link to join the appointment.

Click the link from your provider or enter the web address into the browser.

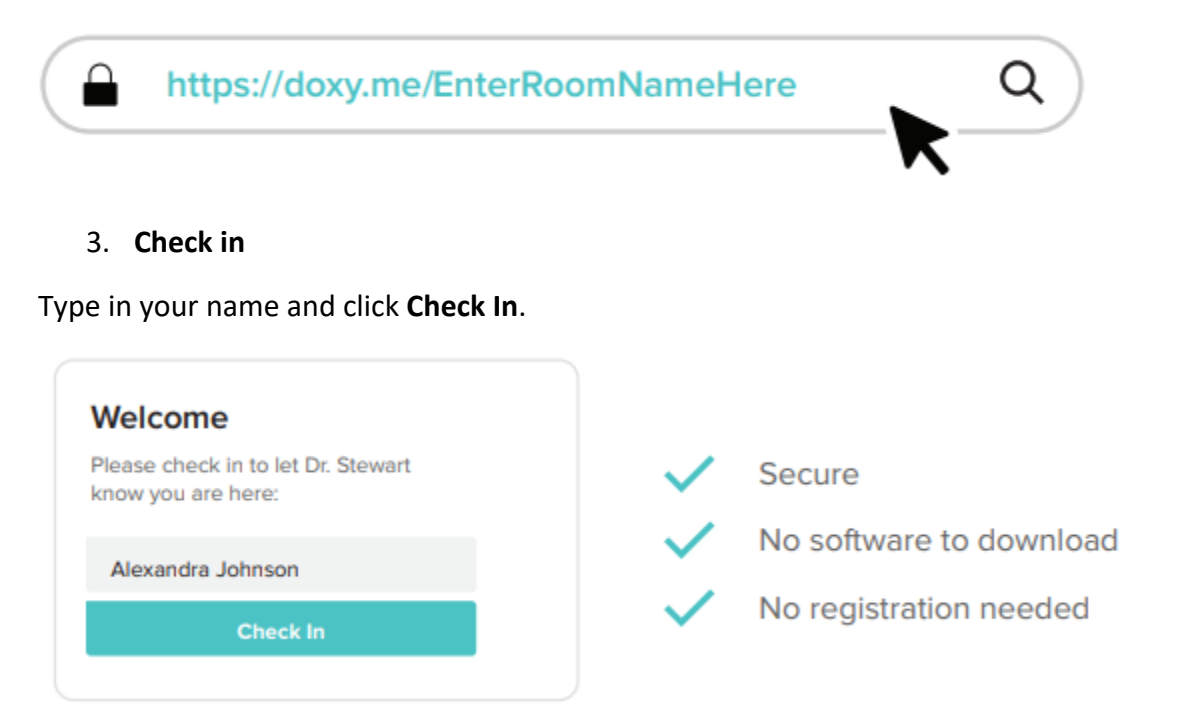

#### 4. Enable webcam and microphone

Allow your browser to use your webcam and microphone.

| Hi, Alexandra To have a video call please give us access to your camera and microphone | 7/4 | $\rightarrow$ | Doxy.me wants to<br>Use your microphone<br>Use your camera | ×     |
|----------------------------------------------------------------------------------------|-----|---------------|------------------------------------------------------------|-------|
| Give access to camera and mic<br>Continue without camera and mic                       |     |               | Allow                                                      | Block |
|                                                                                        |     |               |                                                            |       |

## 5. Sit back and relax!

Wait for your provider to start the call.

### Tips for a great call:

• Please remember that this is a medical appointment, and you need to be in a private place or at home with an ethernet cable or Wi-Fi, not at work, the grocery store, etc.

Doxy.me is encrypted and HIPAA compliant

- Restart your device before checking in.
- Ensure your browser is up to date. The easiest way to determine this is to visit <u>https://www.whatismybrowser.com</u>.
- If possible, use a newer device and make sure it's fully charged.
- Try disconnecting other devices from the Wi-Fi you're using.
- Use headphones if you experience an echo or any audio feedback.